## ขั้นตอนการขอตรวจสอบผลการเรียนวิชาภาษาอังกฤษของสถาบันภาษา กลางภาค ภาคการศึกษาต้น ปีการศึกษา 2565

1. นิสิต Download คำร้องเพื่อตรวจสอบผลการเรียนที่เว็บไซต์ฝ่ายวิชาการสถาบันภาษา

https://www.culi.chula.ac.th/academic/

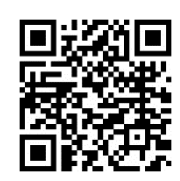

- 2. กรอกคำร้องเพื่อตรวจสอบผลการเรียน
- 3. ตั้งชื่อไฟล์เป็นชื่อ-นามสกุล และนิสิต และ Save เป็นไฟล์ PDF
- 4. ส่งมาที่ Google Form พร้อมแนบไฟล์คำร้องเพื่อตรวจสอบผลการเรียน

https://forms.gle/ab2phKjebhgVJArm7

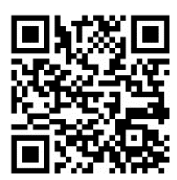

- 5. สถาบันภาษาดำเนินการต่อไปดังนี้
- 5.1 ส่งคำร้องให้ประธานคณะอนุกรรมการตรวจสอบข้อสอบและทำคะแนนได้ตรวจสอบ คะแนนของนิสิต
- 5.2 สถาบันภาษาส่งคืนผลตรวจสอบคะแนนของนิสิตภายใน 2 สัปดาห์